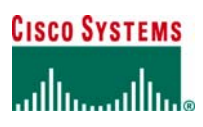

# Cisco Unified CallManager Release 4.1 Voice Mail Interoperability: Avaya Modular Messaging 2.0 using a Cisco WS-X6608-T1 (Q.SIG)

## Introduction

This is a lab report performed to validate interoperability of Cisco Unified CallManager Release 4.1(2) using Cisco WS-X6608-T1 gateway ports configured for T1 QSIG connecting to Avaya Modular Messaging voicemail platform The network topology diagram (Figure 1) shows the test setup for end-to-end interoperability with the Cisco Unified CallManager connected via Cisco WS-X6608 T1/E1 blade ports used as MGCP gateways configured as ISO QSIG trunks to an Avaya Modular Messaging (MM) platform, using QSIG integration over T1 trunk. This Application Note uses the Cisco WS-X6608 T1/E1 voice gateway; however other Cisco voice gateways are also an option to use since Unified CallManager QSIG implementation does not depend on the physical interface.

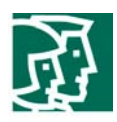

## **Network Topology**

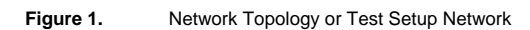

Topology

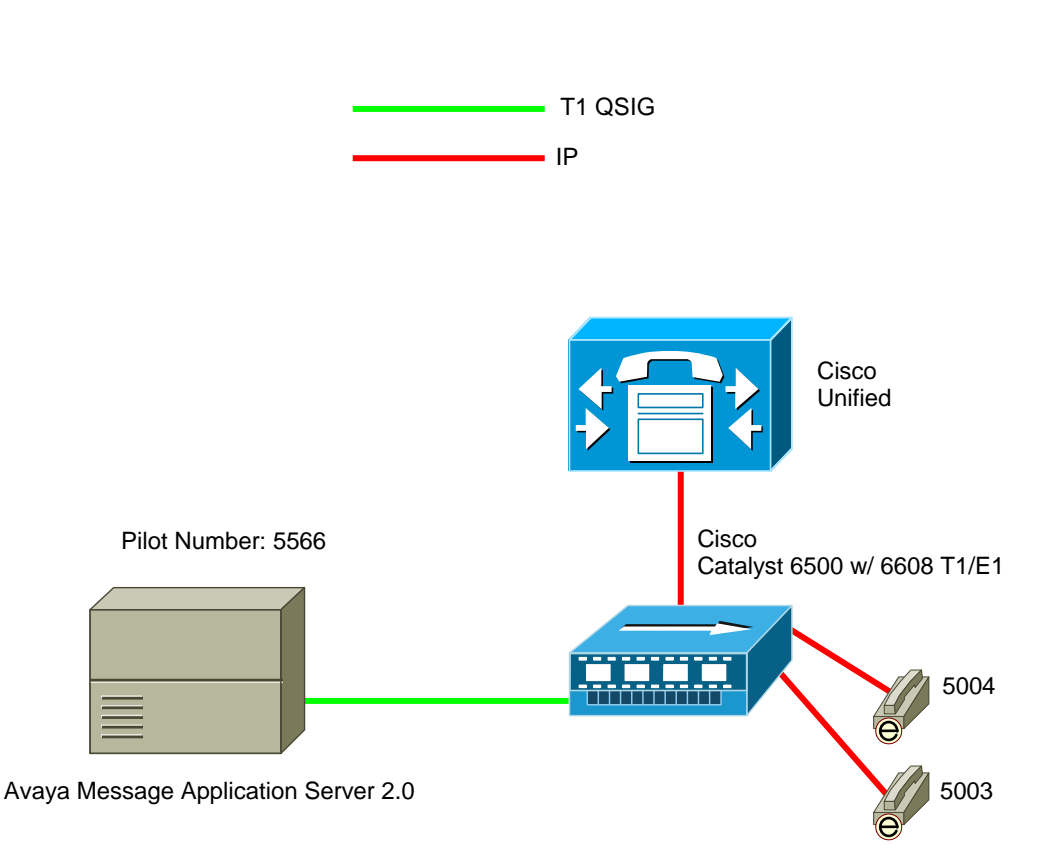

## **System Components**

### **Hardware Requirements**

Cisco Hardware:

- Cisco Catalyst 6500 switch with WS-X6608-T1 blades
- Cisco Unified CallManager 4.1(2)

Avaya Modular Messaging hardware:

- Dialogic D/480JCT-1T1 or D/240JCT-T1

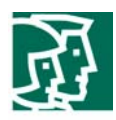

- CT Bus Cable (required only for multiple card installation)

#### **Software Requirements**

Cisco Unified CallManager Release 4.1(2)

Avaya Modular Messaging release 2.0

Dialogic Driver version 5.1.1 FP1 SU15

#### Features

# **Features Supported**

System forward to personal greeting (busy/ring no answer/all calls)

Multiple Call Forward

Reply to messages left in telephone answering mode

Multiple Greetings

Find Me

Return to Operator

Direct call

Message Waiting Indication

#### Considerations

Calls originating from MM, such as transferred calls from the Automated Attendant, do not provide Calling Name display.

Avaya MM does not initiate Path Replacement Proposal. Testing has shown that MM does not initiate Path Replacement proposal,

although it responds properly to Path Replacement proposals initiated by Unified CallManager.

## Configuration

#### Configuring the Avaya Message Application Server (MAS)

1. Access the Voice Mail System Configuration application from the MAS program group. Expand all fields so that all

options are displayed.

- 2. Select the Voice Mail Domain.
- 3. Expand PBXs.
- 4. Select Avaya G3 (Dialogic QSIG).
- 5. Access the General (QSIG) PBX Configuration tab.
- 6. Set **DTMF Inter-Digit Delay during Dialing (ms) = 80**.
- 7. Set DTMF Length during Dialing (ms) = 80.

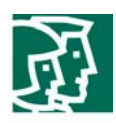

- 8. Set DTMF Length during Detection (ms) = 50.
- 9. Access the **Transfer/Outcall** tab.
- 10. Set **Transfer Mode = Blind**.
- 11. Access the **Tone Detection** tab.
- 12. Set Maximum Silence before Hanging Up (ms) = 6000.
- 13. Access the **Outgoing Call** tab.
- Set Layer Protocol = G.711 mu-Law (must match setting on Unified CallManager Gateway Configuration parameter "PCM Type").
- 15. Set BC Transfer Cap = Speech.
- 16. Set Number Type = Unknown.
- 17. Set Number Plan = Unknown.
- 18. In the **Origin Number =** Enter the Voicemail Pilot Number as configured in Unified CallManager.
- 19. Select **OK** to save changes.
- 20. Access the Message Waiting Indicator (MWI) tab.
- 21. Click on Enable Message Waiting Indicator (MWI) checkbox to enable MWI.
- 22. In parameter MAS MWI Server = Enter the name of the MWI server created during initial installation of MAS server.
- 23. Set Maximum Requests per Minute = 200.
- 24. In parameter Message **Application Servers that Support MWI** = Enter a list of MAS servers capable of placing MWI requests, if multiple servers are installed.
- 25. Select **OK** to save changes.
- 26. Access the Port Groups General tab contained within the MAS name.
- 27. Click Add Group button.
- 28. Name the Port Group MWI (or another easy to remember name).
- 29. Within the Port Groups General tab, uncheck the Port(s) used for MWI.
- 30. Select the Default Group under the Port Groups and make sure it is configured to meet customer's requirements for

Incoming and Outgoing under Port Group Usage.

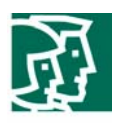

- 31. Check all Ports, except the port used for MWI.
- 32. Select **OK** to save changes.
- 33. Access the QSIG General tab contained within the PBX Type tab.
- 34. Set **Telephony Type = Dialogic QSIG**.
- 35. Make sure Avaya G3 (QSIG) is selected in the PBXs field.
- 36. Select **OK** to save changes.
- 37. Access the General tab contained within the Telephony Interface (Dialogic- QSIG) tab.
- 38. Set Playback Volume = 2.
- 39. In parameter Maximum Concurrent Calls = Enter the number of trunk channels connected to the Unified CallManager

(e.g. 23 when using a single T1).

- 40. Make sure ports are enabled within parameter **Port =**.
- 41. Select **OK** to save changes.
- 42. Access the General tab contained within the PBX Integration tab.
- 43. Enable QSIG integration by clicking the **QSIG =** checkbox.
- 44. Access the **QSIG/DSE** tab.
- 45. Set **Port Group Name =** MWI (or name assigned to Port Group in **Port Groups**).
- 46. Set Max MWI Sessions = 1.
- 47. Leave parameter Indicator On/Off signals must use same port = blank.
- 48. Leave parameter **MWI On Field =** at default setting.
- 49. Leave parameter **MWI Off Field =** at default setting.
- 50. Select **OK** to save changes.
- **Note:** After making these changes, restart the Message Application Server.

# **Configuring Cisco Unified CallManager**

Configure Voice Mail Pilot

Configure Voice Mail Profile

Configure Message Waiting Numbers (On/Off)

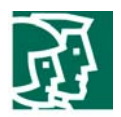

Add the newly-created Voice Mail Profile to extensions that will be using Avaya MM as the messaging platform, and configure Call

Forward settings as per customer's requirements.

Cisco WS-X6608-T1 Voice Gateway Configuration

# **Gateway Configuration**

| iguration                                                                                                    | Back to Find/List Gateway |  |
|----------------------------------------------------------------------------------------------------|---------------------------|--|
|                                                                                                    |                           |  |
| Product : Cisco Catalyst 6000 T1 Ve                                                                                                    | DIP Gateway               |  |
| Gateway : S0/DS1-0@SDA0001C9D93A9C<br>Device Protocol: Digital Access PRI<br>Registration: Registered with Cisco CallManager 172.20.236.2<br>IP Address: <u>172.20.236.15</u> |                           |  |
| Status: Ready                                                                                                    |                           |  |
| Update Delete Reset Gateway                                                                                                    |                           |  |
|                                                                                                    |                           |  |
| Device Information                                                                                                    |                           |  |
| MAC Address*                                                                                                    | 0001C9D93A9C              |  |
| Description                                                                                                    | Cat 6500 port 5/5         |  |
| Device Pool*                                                                                                    | Default 🔽                 |  |
| Call Classification*                                                                                                    | Use System Default 📃      |  |
| Network Locale                                                                                                    | United States             |  |
| Media Resource Group List                                                                                                    | < None >                  |  |
| location                                                                                                    | < None >                  |  |
| AAR Group                                                                                                    | < None >                  |  |
| oad Information                                                                                                    |                           |  |
| Multilevel Precendence and Preem                                                                                                    | ption (MLPP) Information  |  |

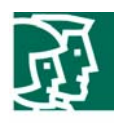

| Multilevel Precendence and Preemption (MLPP) Information |                    |  |
|----------------------------------------------------------|--------------------|--|
| MLPP Domain (e.g., "OOOOFF")                             |                    |  |
| MLPP Indication                                          | Off                |  |
| MLPP Preemption                                          | Disabled 🔽         |  |
|                                                          |                    |  |
| Interface Information                                    |                    |  |
| PRI Protocol Type*                                       | PRI QSIG T1        |  |
| Protocol Side*                                           | Network            |  |
| Channel Selection Order*                                 | Bottom Up 💌        |  |
| Channel IE Type*                                         | Use Number when 1B |  |
| PCM Type*                                                | µ-law              |  |
| Delay for first restart (1/8 sec ticks)                  | 32                 |  |
| Delay between restarts (1/8 sec<br>ticks)                | 4                  |  |
| ☑ Inhibit restarts at PRI initialization                 | n                  |  |
| 🗖 Enable status poll                                     |                    |  |
|                                                          |                    |  |

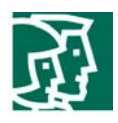

| Call Routing Information                 |                       |   |
|------------------------------------------|-----------------------|---|
| Inbound Calls                            |                       |   |
| Significant Digits*                      | All                   |   |
| Calling Search Space                     | < None >              |   |
| AAR Calling Search Space                 | < None >              |   |
| Prefix DN                                |                       |   |
| Outbound Calls                           |                       |   |
| Calling Line ID Presentation*            | Allowed               |   |
| Calling Party Selection*                 | Originator            | • |
| Called party IE number type<br>unknown*  | Cisco CallManager     |   |
| Calling party IE number type<br>unknown* | Cisco CallManager 💌   |   |
| Called Numbering Plan*                   | Cisco CallManager 🗾 💌 |   |
| Calling Numbering Plan*                  | Cisco CallManager 📃   |   |
| Number of digits to strip*               | 0                     |   |
| Caller ID DN                             |                       |   |
| SMDI Base Port*                          | 0                     |   |

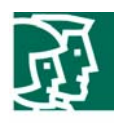

| PRI Protocol Type Specific Informa                     | tion              |
|--------------------------------------------------------|-------------------|
| 🔲 Display IE Delivery                                  |                   |
| 🔲 Redirecting Number IE Delivery -                     | Outbound          |
| 🔲 Redirecting Number IE Delivery -                     | Inbound           |
| 🗵 Send Extra Leading Character In DisplayIE***         |                   |
| Setup non-ISDN Progress Indicator IE Enable****        |                   |
| MCDN Channel Number Extension                          | Bit Set to Zero** |
| 📕 Send Calling Name In Facility IE                     |                   |
| Interface Identifier Present**                         |                   |
| Interface Identifier Value**                           | 0                 |
| Connected Line ID Presentation<br>(QSIG Inbound Call)* | Default           |
| IIIITE Configuration                                   |                   |
| Descinguration Descing Precedence Level Through ULUE   |                   |
|                                                        |                   |
| Security Access Level                                  | 2                 |

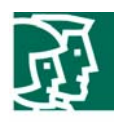

| Product Specific Configuration              | n             |
|---------------------------------------------|---------------|
| Clock Reference*                            | Network       |
| TX-Level CSU*                               | 0dB 💌         |
| FDL Channel*                                | ATT 54016 💌   |
| Framing*                                    | ESF           |
| Audio Signal Adjustment into IP<br>Network* | NoDbPadding 💌 |
| Audio Signal Adjustment from IP<br>Network* | NoDbPadding 💌 |
| Yellow Alarm*                               | Bit2          |
| Zero Suppression*                           | B8ZS          |
| Digit On Duration(50-500ms)*                | 100           |
| Interdigit Duration(50-500msec)             | * 100         |
| SNMP Community String                       | public        |
| Disable SNMP Set operations*                |               |
| Debug Port Enable*                          |               |
| Hold Tone Silence Duration*                 | 0             |
| Port Used for Voice Calls*                  |               |
| Port Used for Modem Calls*                  |               |
| Port Used for Fax Calls*                    |               |

i

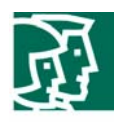

# **Fax and Modem Parameters**

| Fax Relay Enable*                                            |                  |  |
|--------------------------------------------------------------|------------------|--|
| Fax Error Correction Mode Override*                          |                  |  |
| Maximum Fax Rate*                                            | 14400bps         |  |
| Fax Payload Size*                                            | 20               |  |
| Non Standard Facilities Country<br>Code*                     | 65535            |  |
| Non Standard Facilities Vendor<br>Code*                      | 65535            |  |
| Fax/Modem Packet Redundancy*                                 |                  |  |
| NSE Type*                                                    | Non-IOS Gateways |  |
| Playout Delay Parameters                                     |                  |  |
| Initial Playout Delay*                                       | 40               |  |
| Minimum Playout Delay*                                       | 20               |  |
| Maximum Playout Delay*                                       | 150              |  |
|                                                              |                  |  |
| Echo Cancellor Configuration                                 |                  |  |
|                                                              |                  |  |
| Echo TailLength (ms)*                                        | J2 ms            |  |
| Minimum ERL (db)*                                            | 6 db             |  |
|                                                              |                  |  |
| * indicates required item                                    |                  |  |
| ** applicable to DMS-100 protocol only                       |                  |  |
| *** applicable to DMS-100 protocol and DMS-250 protocol only |                  |  |

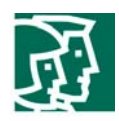

# Cisco Unified CallManager QSIG-related Service Parameters Configuration

| Clusterwide Parameters (Feature - Forward)                          |                 |                                   |
|---------------------------------------------------------------------|-----------------|-----------------------------------|
| Parameter<br>Name                                                   | Parameter Value | Suggested Value                   |
| Forward<br>Maximum Hop<br>Count*                                    | 12              | 12                                |
| Forward No<br>Answer Timer<br>(sec)*                                | 12              | 12                                |
| Max Forward<br>Hops to DN*                                          | 12              | 12                                |
| Retain<br>Forward<br>Information*                                   | False           | False                             |
| Forward By<br>Reroute<br>Enabled*                                   | True            | False                             |
| Forward By<br>Reroute T1<br>Timer (sec)*                            | 10              | 10                                |
| Include<br>Original Called<br>Info for Q.SIG<br>Call<br>Diversions* | Always          | Only after the first<br>diversion |

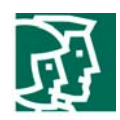

# **Clusterwide Parameters (Feature - Path Replacement)**

| Parameter<br>Name                                            | Parameter Value | Suggested Value |
|--------------------------------------------------------------|-----------------|-----------------|
| Path<br>Replacement<br>Enabled*                              | True            | False           |
| Path<br>Replacement<br>on Tromboned<br>Calls*                | True            | True            |
| Start Path<br>Replacement<br>Minimum Delay<br>Time (sec)*    | 0               | 0               |
| Start Path<br>Replacement<br>Maximum<br>Delay Time<br>(sec)* | 0               | 0               |
| Path<br>Replacement<br>T1 Timer (sec)<br>*                   | 30              | 30              |
| Path<br>Replacement<br>T2 Timer (sec)<br>*                   | 15              | 15              |
| Path<br>Replacement<br>PINX ID                               | 5555            |                 |

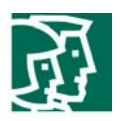

#### Important Information

THE SPECIFICATIONS AND INFORMATION REGARDING THE PRODUCTS IN THIS MANUAL ARE SUBJECT TO CHANGE WITHOUT NOTICE. ALL STATEMENTS, INFORMATION, AND RECOMMENDATIONS IN THIS MANUAL ARE BELIEVED TO BE ACCURATE BUT ARE PRESENTED WITHOUT WARRANTY OF ANY KIND, EXPRESS OR IMPLIED. USERS MUST TAKE FULL RESPONSIBILITY FOR THEIR APPLICATION OF ANY PRODUCTS.

IN NO EVENT SHALL CISCO OR ITS SUPPLIERS BE LIABLE FOR ANY INDIRECT, SPECIAL, CONSEQUENTIAL, OR INCIDENTAL DAMAGES, INCLUDING, WITHOUT LIMITATION, LOST PROFITS OR LOSS OR DAMAGE TO DATA ARISING OUT OF THE USE OR INABILITY TO USE THIS MANUAL, EVEN IF CISCO OR ITS SUPPLIERS HAVE BEEN ADVISED OF THE POSSIBILITY OF SUCH DAMAGES.

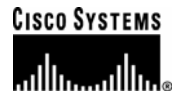

#### **Corporate Headquarters**

Cisco Systems, Inc. 170 West Tasman Drive San Jose, CA 95134-1706 USA www.cisco.com Tel: 408 526-4000 800 553-NETS (6387) Fax: 408 526-4100 European Headquarters Cisco Systems International BV Haarlerbergpark Haarlerbergweg 13-19 1101 CH Amsterdam The Netherlands www-europe.cisco.com Tel: 31 0 20 357 1000 Fax: 31 0 20 357 1100 Americas Headquarters Cisco Systems, Inc. 170 West Tasman Drive San Jose, CA 95134-1706 USA www.cisco.com Tel: 408 526-7660 Fax: 408 527-0883 Asia Pacific Headquarters

Cisco Systems, Inc. Capital Tower 168 Robinson Road #22-01 to #29-01 Singapore 068912 www.cisco.com Tel: +65 317 7777 Fax: +65 317 7799

Cisco Systems has more than 200 offices in the following countries and regions. Addresses, phone numbers, and fax numbers are listed on the Cisco Web site at <a href="http://www.cisco.com/go/offices">www.cisco.com/go/offices</a>.

Argentina • Australia • Australia • Belgium • Brazil • Bulgaria • Canada • Chile • China PRC • Colombia • Costa Rica • Croatia • Czech Republic • Denmark • Dubai, UAE • Finland • France • Germany • Greece • Hong Kong SAR • Hungary • India • Indonesia • Ireland • Israel • Italy • Japan • Korea • Luxembourg • Malaysia • Mexico• The Netherlands • New Zealand • Norway • Peru • Philippines • Poland • Portugal • Puerto Rico • Romania • Russia • Saudi Arabia • Scotland • Singapore • Slovakia • Slovenia • South Africa • Spain • Sweden • Switzerland • Taiwan • Thailand • Turkey Ukraine • United Kingdom • United States • Venezuela • Vietnam • Zimbabwe

Copyright 2004 Cisco Systems, Inc. All rights reserved. Cisco, Cisco Systems, and the Cisco Systems logo are registered trademarks or trademarks of Cisco Systems, Inc. and/or its affiliates in the U.S. and certain other countries. All other trademarks mentioned in this document or Web site are the property of their respective owners. The use of the word partner does not imply a partnership relationship between Cisco and any other company. (0301R)